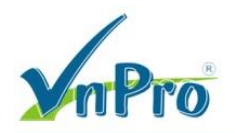

## Cấu hình giao diện đồ họa GUI trên CME

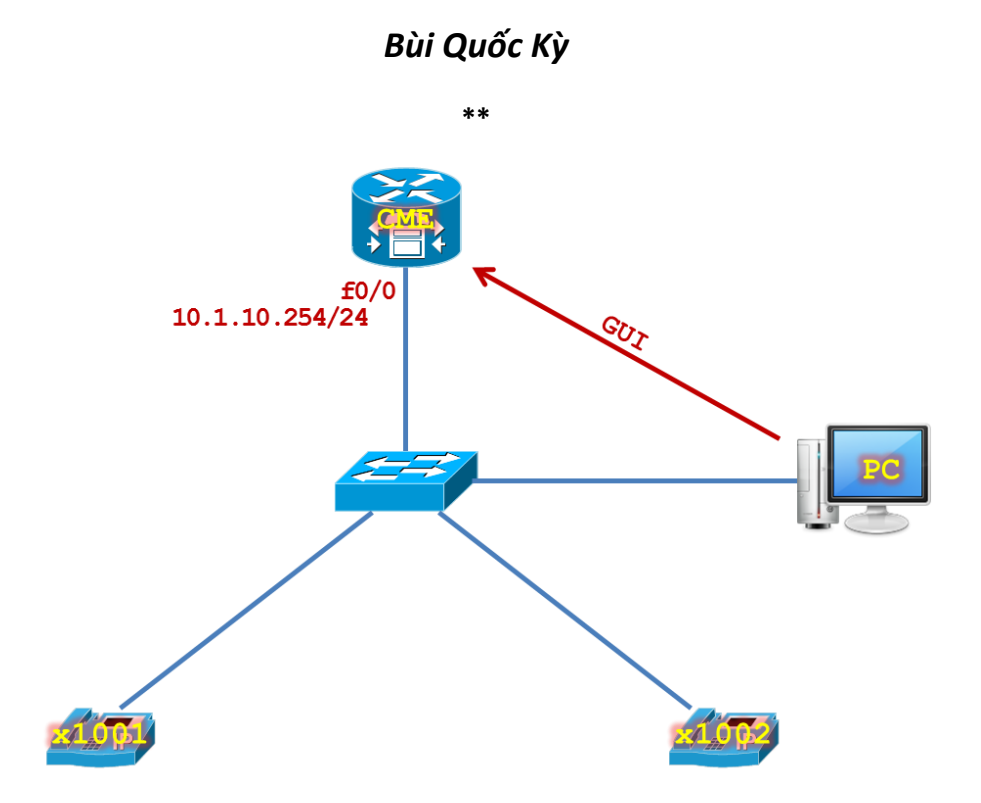

Bước 1. Cấu hình cơ bản trên CME.

```
hostname CME
interface f0/0
  ip address 10.1.10.254 255.255.255.0
  no shutdown
  exit
line vty 0 4
  privilege level 15
  no login
  exit
line con 0
  logging synchronous
  exec-timeout 0 0
  exit
no ip domain-lookup
ip dhcp excluded-address 10.1.10.254
ip dhcp pool Voice
  network 10.1.10.0 255.255.255.0
  default-route 10.1.10.254
  dns-server 8.8.8.8
  option 150 ip 10.1.10.254
  exit
```

Bước 2. Cài đặt file giao diện đồ họa GUI cho CME.

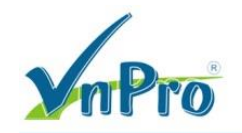

Khi cài đặt các gói **cme-full-x.x.x.tar** cho Router, ta cũng đồng thời cài đặt giao diện GUI cho CME. Nếu giao diện GUI trên CME gặp sự cố, ta có thể cài đặt file giao diện GUI vào bộ nhớ Flash của CME bằng cách sau.

Kiểm tra IOS Version hiện tại trên Router.

```
CME# show version
Cisco IOS Software, 2800 Software (C2800NM-ADVENTERPRISEK9_IVS-M), Version
15.1(4)M10, RELEASE SOFTWARE (fc2)
```

Tùy theo IOS Version ta cần phải cài đặt đúng phiên bản **CME GUI Version**, ta có thể tham khảo dựa vào bảng thông tin sau.

|                    | Cisco Unified CME Version   | Cisco Unified CME |  |
|--------------------|-----------------------------|-------------------|--|
| CISCO IO 3 Release | CISCO OITITIEU CIME VEISION | GUI Version       |  |
| 15.2(2)T           | 9.0                         | 9.0.0.0 *Buggy*   |  |
| 15.1(4)T           | 8.6                         | 8.6.0.0           |  |
| 15.1(3)T           | 8.5                         | 8.5.0.0           |  |
| 15.1(2)T           | 8.1                         | 8.1.0.0           |  |
| 15.1(1)T           | 8.0                         | 8.0.0.0           |  |
| 15.0(1) XA         | 8.0                         | 8.0.0.0           |  |
| 15.0(1) M          | 7.1                         | 7.1.1.0           |  |
| 12.4(24)T          | 7.1                         | 7.1.0.0           |  |
| 12.4(22)T          | 7.0(1)                      | 7.0.0.1           |  |
| 12.4(20)T          | 7.0                         | 7.0.0.0           |  |
| 12.4(15)XZ         | 4.3                         | 4.3.0.0           |  |
| 12.4(11)XW9        | 4.2                         | 4.2.0.4           |  |
| 12.4(15)T          | 4.1                         | 4.1.0.2           |  |
| 12.4(11)T          | 4.0(2)                      | 4.0.3.1           |  |
| 12.4(9)T           | 4.0(0)                      | 4.0.0.1           |  |
| 12.4(6)T           | 3.4                         | 3.4.0.1           |  |

http://www.firewall.cx/cisco-technical-knowledgebase/cisco-voice/900-cisco-voice-ccme-gui-download.html http://www.cisco.com/c/en/us/td/docs/voice\_ip\_comm/cucme/requirements/guide/33matrix.html

Kiểm tra CME Version trên Router.

Để xem thông tin CME Version 8.6 hỗ trợ các dòng firmware nào, ta có thể tham khảo liên kết http://www.cisco.com/c/en/us/td/docs/voice\_ip\_comm/cucme/requirements/guide/cme86spchtm.html

Trong tình huống này, đối với **IOS Version 15.1(4)**, ta sẽ tải file **cme-gui-8.6.0.tar** để cài đặt **CME GUI**. Trong tình huống này, chúng ta sẽ sử dụng FTP Server 10.1.10.1 có tài khoản là username/password là cisco/cisco chứa file **cme-gui-8.6.0.tar**.

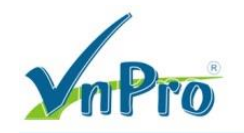

## File cme-gui-8.6.0.tar nằm trong đường dẫn G:\Software\VOICE SOFTWARE\CME

| 🍱 cme-gui-8.6.(   | ).tar                 | 8,              | /19/2016 9:39 AM      | TAR File     | 810 K                     | (B          |
|-------------------|-----------------------|-----------------|-----------------------|--------------|---------------------------|-------------|
| Home Ftp Serve    | er                    |                 |                       |              |                           | x           |
| New account       | Username<br>Anonymous | Password        | Home directory        |              | Address<br>10.1.10.1:3769 | Las<br>8/19 |
| Modify account    | cisco                 | cisco           | G:\Software\VOICE     | SOFTWARE\CME | 10.1.10.1:3771            | 8/19        |
| Delete account    |                       |                 |                       |              |                           |             |
|                   |                       |                 |                       |              |                           |             |
|                   |                       |                 |                       |              |                           |             |
| Settings          |                       |                 |                       |              |                           |             |
| Start Server      |                       |                 |                       |              |                           |             |
| Stan Carver       |                       |                 |                       |              |                           |             |
| Stop Server       |                       |                 |                       |              |                           |             |
| System Log Ftp Se | erver Active Clients  | File Monitoring | File Transfers About. | •            |                           |             |
| Running           | No Clients            | > 10.1.10.1:377 | 1> Disconnected       |              |                           |             |

CME(config) # ip ftp username cisco CME(config) # ip ftp password cisco

```
CME# archive tar /xtract ftp://10.1.10.1/cme-gui-8.6.0.tar flash:CME_GUI
Hoặc nếu sử dụng TFTP Server thì gõ lệnh bên dưới
CME# archive tar /xtract tftp://10.1.10.1/cme-gui-8.6.0.tar flash:CME_GUI
```

```
CME# archive tar /xtract ftp://10.1.10.1/cme-gui-8.6.0.tar flash:CME GUI
Loading cme-gui-8.6.0.tar
cme-gui-8.6.0/ (directory)!
extracting cme-gui-8.6.0/admin_user.html (4118 bytes)
extracting cme-gui-8.6.0/admin user.js (677820 bytes) !!
extracting cme-gui-8.6.0/CiscoLogo.gif (1029 bytes)
extracting cme-gui-8.6.0/CME GUI README.TXT (639 bytes)
extracting cme-gui-8.6.0/Delete.gif (953 bytes)
extracting cme-gui-8.6.0/dom.js (16344 bytes)
extracting cme-gui-8.6.0/downarrow.gif (864 bytes)
extracting cme-gui-8.6.0/ephone admin.html (6315 bytes)
extracting cme-gui-8.6.0/logohome.gif (4558 bytes)
extracting cme-gui-8.6.0/normal user.html (3978 bytes)
extracting cme-gui-8.6.0/normal_user.js (78428 bytes)!
extracting cme-gui-8.6.0/Plus.gif (1347 bytes)
extracting cme-gui-8.6.0/sxiconad.gif (843 bytes)
extracting cme-gui-8.6.0/Tab.gif (174 bytes)
extracting cme-gui-8.6.0/telephony service.html (2496 bytes)
extracting cme-gui-8.6.0/uparrow.gif (870 bytes)
extracting cme-gui-8.6.0/xml-test.html (10230 bytes)
```

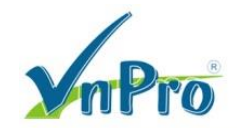

```
extracting cme-gui-8.6.0/xml.template (3412 bytes)
[OK - 828928/4096 bytes]
```

CME#

Kiểm tra bộ nhớ Flash trên CME, ta sẽ thấy các file vừa giải nén xong.

```
CME# show flash:
-#- --length-- ----date/time----- path
2
            76 Apr 7 2016 02:03:30 +07:00 System Volume Information/IndexerVolumeGuid
      68411544 Sep 17 2015 16:00:58 +07:00 c2800nm-adventerprisek9 ivs-mz.151-4.M10.bin
3
24
             0 Aug 19 2016 10:14:34 +07:00 CME GUI
25
             0 Aug 19 2016 10:14:38 +07:00 CME GUI/cme-gui-8.6.0
26
          4118 Aug 19 2016 10:14:40 +07:00 CME GUI/cme-gui-8.6.0/admin user.html
27
        677820 Aug 19 2016 10:14:42 +07:00 CME GUI/cme-gui-8.6.0/admin user.js
28
          1029 Aug 19 2016 10:14:44 +07:00 CME GUI/cme-gui-8.6.0/CiscoLogo.gif
29
           639 Aug 19 2016 10:14:44 +07:00 CME GUI/cme-gui-8.6.0/CME GUI README.TXT
30
           953 Aug 19 2016 10:14:46 +07:00 CME GUI/cme-gui-8.6.0/Delete.gif
31
         16344 Aug 19 2016 10:14:46 +07:00 CME GUI/cme-gui-8.6.0/dom.js
32
           864 Aug 19 2016 10:14:46 +07:00 CME GUI/cme-gui-8.6.0/downarrow.gif
33
          6315 Aug 19 2016 10:14:46 +07:00 CME_GUI/cme-gui-8.6.0/ephone_admin.html
34
          4558 Aug 19 2016 10:14:48 +07:00 CME GUI/cme-gui-8.6.0/logohome.gif
35
          3978 Aug 19 2016 10:14:48 +07:00 CME_GUI/cme-gui-8.6.0/normal_user.html
         78428 Aug 19 2016 10:14:48 +07:00 CME GUI/cme-gui-8.6.0/normal_user.js
36
37
         1347 Aug 19 2016 10:14:48 +07:00 CME GUI/cme-gui-8.6.0/Plus.gif
38
          843 Aug 19 2016 10:14:50 +07:00 CME GUI/cme-gui-8.6.0/sxiconad.gif
39
           174 Aug 19 2016 10:14:50 +07:00 CME GUI/cme-gui-8.6.0/Tab.gif
40
          2496 Aug 19 2016 10:14:50 +07:00 CME GUI/cme-gui-8.6.0/telephony service.html
41
           870 Aug 19 2016 10:14:50 +07:00 CME GUI/cme-gui-8.6.0/uparrow.gif
42
         10230 Aug 19 2016 10:14:52 +07:00 CME GUI/cme-gui-8.6.0/xml-test.html
          3412 Aug 19 2016 10:14:52 +07:00 CME GUI/cme-gui-8.6.0/xml.template
43
58656768 bytes available (70096896 bytes used)
CME#
```

Bước 3. Cấu hình chức năng GUI trên CME.

Thực hiện các câu lệnh sau để cho phép cấu hình CME thông qua giao diện Web. Sử dụng câu lệnh "ip http path" command trỏ tới vị trí lưu trữ HTML và Java file. Sử dụng câu lệnh "dir" command để kiểm tra vị trí location của các HTML files.

```
ip http server
ip http path flash:/CME_GUI/cme-gui-8.6.0
ip http authentication local
```

Nếu router hỗ trợ mã hóa encryption (IOS có từ khóa "k9" trong filename), chúng ta có thể cho phép kế nối bảo mật HTTPS connections tới router bằng câu lệnh sau:

ip http secure-server

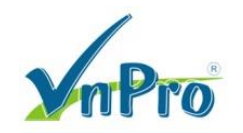

Tạo tài khoản đăng nhập CUCME Web Administrator Account, ta tiến hành thiết lập user "webadmin" với password là "webadmin."

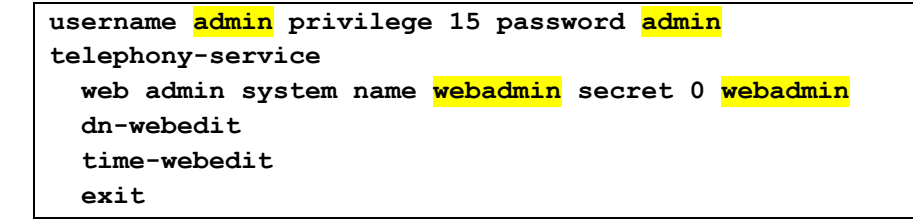

Đăng nhập vào giao diện Web GUI bằng đường dẫn http://10.1.10.254/telephony-service.html

Sử dụng tài khoản đăng nhập username/password là admin/admin hoặc webadmin/webadmin đều được.

| Cisco Unified Communicati X                                          |                             |  |  |
|----------------------------------------------------------------------|-----------------------------|--|--|
| ← → C f 10.1.10.254/telephony-service.html                           | ☆ 🗞 🎯 🥥 =                   |  |  |
| Cisco Unified Communications Manager Express > Powered by Cisco IOS* | cisco                       |  |  |
| Configure  Voice Mail  Administration  Reports  Help                 | <u>Home</u>   <u>Logout</u> |  |  |
| Configure Voice Mail Administration Reports Help                     |                             |  |  |

Hoặc kết nối tới Web GUI bằng liên kết http://10.1.10.254/ccme.html

| Cisco Unified Communical ×                                                                 |                             |
|--------------------------------------------------------------------------------------------|-----------------------------|
| ← → C ↑ [] 10.1.10.254/ccme.html                                                           | ☆ 🖓 🎕 💚 目                   |
| Cisco Unified Communications Manager Express > Powered by Cisco IOS*                       | cisco                       |
|                                                                                            | <u>Home</u>   <u>Logout</u> |
| Configure  Voice Mail Administration Reports Help                                          |                             |
| Cisco Unified CME System Administration<br>Cisco Systems 1998 - 2007. All rights reserved. |                             |

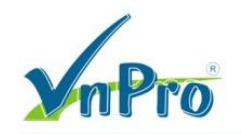

**Lưu ý:** Nếu vào được giao diện Web GUI rồi nhưng không thể chọn được các option trên các Menu thì ta cần phải cài đặt lại **cme-gui-8.6.0.tar** phù hợp vì các file khi tải vào Flash của thiết bị có thể bị lỗi.

| Cisco Unified Communical ×                                                                 |                             |
|--------------------------------------------------------------------------------------------|-----------------------------|
| ← → C f D10.1.10.254/telephony-service.html                                                | ☆ 🖓 🎕 🗳 ≡                   |
| Cisco IP Telephony Services Engine                                                         | cisco                       |
| Configure E: Voice Mail E: Administration E: Reports E: Heln E:                            | <u>Home</u>   <u>Logout</u> |
|                                                                                            |                             |
| Cisco Unified CME System Administration<br>Cisco Systems 1998 - 2007. All rights reserved. |                             |

Ta có thể quan sát thông tin thống kê cuộc gọi bằng giao diện CME GUI với Menu **Reports > Call History**.

| Cisco Unified Communicat X                                                                                                    |                                             |                                            |                                                           |   |                             |
|----------------------------------------------------------------------------------------------------|---------------------------------------------|--------------------------------------------|-----------------------------------------------------------|---|-----------------------------|
| ← → C ⋒ 🗋 10.1.10.254/te                                                                                                    | elephony_service.ht                         | ml                                         |                                                           |   | ☆ 🖓 🌒 💚 🗉                   |
| Cisco Unified Communica<br>> Powered by                                                                                                    | ations Manager E                            | xpress                                     |                                                           |   | cisco                       |
| Configure - Voice Mail - Administrat<br>Reports > Call History                                                                                                    | ion - <u>Reports</u> - Hel;<br>Call History |                                            | -                                                         | - | <u>Home</u>   <u>Logout</u> |
| ID         Start Time           1         10:42:48 Vietnam Fri Aug 19 2016           2         10:51:32 Vietnam Fri Aug 19 2016           3         10:52:10 Vietnam Fri Aug 19 2016 | Originating Number<br>1002<br>1002<br>1001  | Terminating Number<br>1002<br>1001<br>1002 | Duration<br><unknown><br/>00:00:05<br/>00:00:08</unknown> |   |                             |